# Configurar o roteamento entre VLANs com switches Catalyst

# Contents

Introduction **Prerequisites** Requirements **Componentes Utilizados** Conventions Informações de Apoio Configurar Diagrama de Rede Dicas práticas Configurações Verificar Catalyst 3850 Catalyst 4500-A Catalyst 4500-B Troubleshoot Procedimento de solução de problemas Informações Relacionadas

# Introduction

Este documento descreve como configurar o roteamento entre VLANs com switches da série Cisco Catalyst.

# Prerequisites

### Requirements

Certifique-se de atender a estes requisitos antes de tentar esta configuração:

- Conhecimento de como criar VLANsPara obter mais informações, consulte <u>Criar VLANs</u>
   <u>Ethernet em Switches Catalyst</u>.
- Conhecimento de como criar links de tronco

### **Componentes Utilizados**

As informações neste documento são baseadas nestas versões de software e hardware:

- Catalyst 3850 com Cisco IOS® Software Release 16.12.7
- Catalyst 4500 com Cisco IOS Software Release 03.09.00E

The information in this document was created from the devices in a specific lab environment. All of the devices used in this document started with a cleared (default) configuration. Se a rede estiver ativa, certifique-se de que você entenda o impacto potencial de qualquer comando.

### Conventions

Consulte as Convenções de Dicas Técnicas da Cisco para obter mais informações sobre convenções de documentos.

### **Produtos Relacionados**

Esta configuração também pode ser utilizada com estas versões de hardware e software:

- Qualquer switch Catalyst 3k/9k e posterior
- Qualquer modelo de switch Catalyst, usado como switch de camada de acesso

# Informações de Apoio

Este documento fornece uma configuração de exemplo para o roteamento entre VLANs com um switch da série Catalyst 3850 em um cenário de rede típico. O documento usa dois switches da série Catalyst 4500 como switches da Camada 2 (L2) que se conectam diretamente ao Catalyst 3850. A configuração do Catalyst 3850 também tem uma rota padrão para todo o tráfego que vai para a Internet quando o próximo salto aponta para um roteador Cisco. Você pode substituir o Gateway de Internet por um firewall ou outro modelo de roteador.

**Observação**: a configuração do roteador Cisco não é relevante, portanto, este documento não mostra a configuração.

Em uma rede comutada, os VLANs separam os dispositivos em domínios de colisão diferentes e em sub-redes de camada 3 (L3). Os dispositivos de uma VLAN podem se comunicar entre si, sem a necessidade de roteamento. Os dispositivos em VLANs separadas exigem um dispositivo de roteamento para se comunicarem entre si.

Os switches somente L2 exigem um dispositivo de roteamento L3 para fornecer comunicação entre VLANs. O dispositivo é externo ao switch ou está em outro módulo no mesmo chassi. Uma nova geração de switches incorpora o recurso de roteamento dentro do switch. Um exemplo é o 3850. O switch recebe um pacote, determina que o pacote pertence a outra VLAN e envia o pacote para a porta apropriada na VLAN de destino.

Um projeto de rede comum segmenta a rede com base no grupo ou na função a que o dispositivo pertence. Por exemplo, a VLAN de engenharia tem apenas dispositivos relacionados ao departamento de engenharia e a VLAN de finanças tem apenas dispositivos relacionados a finanças. Se você ativar o roteamento, os dispositivos em cada VLAN podem se comunicar entre si, sem a necessidade de que todos os dispositivos estejam no mesmo domínio de broadcast. Esse projeto de VLAN também tem um benefício adicional. O projeto permite que o administrador restrinja a comunicação entre as VLANs por meio do uso de listas de acesso. Por exemplo, você pode usar listas de acesso para restringir o acesso da VLAN de engenharia aos dispositivos na VLAN de finanças.

Consulte este vídeo que demonstra como configurar o roteamento entre VLANs em um switch da

série Catalyst 3550 para obter mais informações, <u>Como Configurar o Roteamento entre VLANs</u> em Switches de Camada <u>3</u>.

# Configurar

Nesta seção, você encontrará informações para configurar os recursos descritos neste documento.

**Observação**: use a Command Lookup Tool para obter mais informações sobre os comandos usados aqui. Esta é uma ferramenta interna. Somente usuários registrados da Cisco têm acesso a ferramentas como essa e outras informações internas.

### Diagrama de Rede

Este documento utiliza a seguinte configuração de rede:

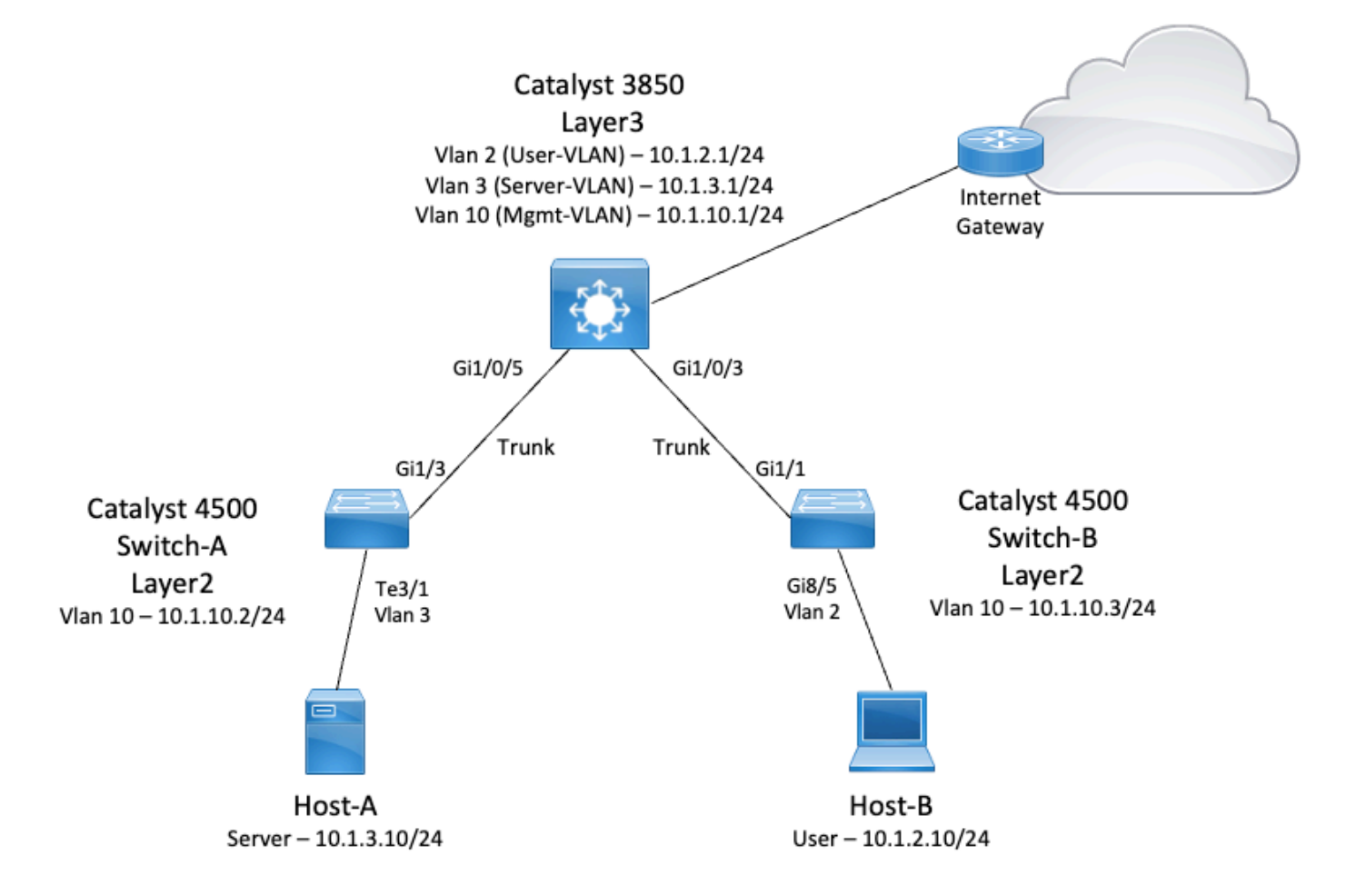

Neste diagrama, um pequeno exemplo de rede com o Catalyst 3850 fornece roteamento entre VLANs entre os vários segmentos. O switch Catalyst 3850 pode atuar como um dispositivo L2 com a desativação do roteamento IP. Para fazer com que o switch funcione como um dispositivo L3 e forneça o roteamento entre VLANs, certifique-se de que o **roteamento ip** esteja ativado globalmente.

Estas são as três VLANs definidas pelo usuário:

- VLAN 2 VLAN de usuário
- VLAN 3 Servidor-VLAN
- VLAN 10 VLAN de gerenciamento

A configuração do gateway padrão em cada servidor e dispositivo de host deve ser o endereço IP da interface de VLAN correspondente ao 3850. Por exemplo, para servidores, o gateway padrão é 10.1.3.1. Os switches da camada de acesso, que são o Catalyst 4500, estão em tronco com o switch Catalyst 3850.

A rota padrão para o Catalyst 3850 aponta para o roteador Cisco e isso é usado para rotear o tráfego destinado à Internet. Portanto, o tráfego para o qual o 3850 não tem uma rota na tabela de roteamento é encaminhado ao Roteador Cisco para processo adicional.

### Dicas práticas

- Certifique-se de que o VLAN nativo para um tronco 802.1q é o mesmo nas duas extremidades no enlace do tronco. Se uma VLAN nativa em uma extremidade do tronco for diferente da VLAN nativa na outra extremidade, o tráfego de VLANs nativas em ambos os lados não poderá ser transmitido corretamente no tronco. Essa falha em transmitir corretamente pode implicar em alguns problemas de conectividade em sua rede.
- Separe a VLAN de gerenciamento da VLAN do usuário ou do servidor, como neste diagrama. A VLAN de gerenciamento é diferente da VLAN do usuário ou do servidor. Com essa separação, qualquer congestionamento de broadcast/pacote que ocorra na VLAN do usuário ou do servidor não afeta o gerenciamento dos switches.
- Não use a VLAN 1 para gerenciamento. Todas as portas nos switches Catalyst assumem como padrão a VLAN 1, e todos os dispositivos que se conectam a portas que não estão configuradas estão na VLAN 1. O uso da VLAN 1 para gerenciamento pode causar problemas potenciais para o gerenciamento de switches.
- Use uma porta de camada 3 (roteada) para se conectar à porta do gateway padrão. Neste exemplo, você pode facilmente substituir um roteador Cisco por um firewall que se conecte ao roteador de gateway da Internet.
- Este exemplo configura uma rota padrão estática no 3850 em direção ao Roteador Cisco para acessar a Internet. Essa configuração será melhor se houver apenas uma rota para a Internet. Certifique-se de configurar rotas estáticas, de preferência resumidas, no roteador do gateway para sub-redes que possam ser acessadas pelo Catalyst 3850. Essa etapa é muito importante porque essa configuração não usa protocolos de roteamento.
- Se você tiver dois switches Catalyst 3850 em sua rede, poderá conectar duplamente os switches da camada de acesso aos switches 3850 e executar o Hot Standby Router Protocol (HSRP) entre os switches para fornecer redundância na rede.
- Se você precisar de largura de banda adicional para as portas de uplink, poderá configurar EtherChannels. O EtherChannel também fornece redundância de link no caso de uma falha de link.

### Configurações

Este documento utiliza as seguintes configurações:

- Catalyst 3850
- Catalyst 4500-A

# Catalyst 4500-B Catalyst 3850

#### SW\_3850#show running-config

Building configuration... Current configuration : 11543 bytes ! ! Last configuration change at 12:16:54 UTC Tue Nov 15 2022 1 version 16.12 no service pad service timestamps debug datetime msec service timestamps log datetime msec service internal service call-home no platform punt-keepalive disable-kernel-core hostname SW\_3850 1 !--- IP routing enabled for Inter VLAN routing. ip routing 1 ! no ip domain lookup ! 1 login on-success log ! ! 1 vtp mode off ! !--- Output suppressed. !--- Configure IEEE 802.1q trunks. !--- Issue the switchport mode trunk command to force the switch port to trunk mode. !--- Note: The default trunking mode is dynamic auto. If you establish a trunk link !--- with the default trunking mode, the trunk does not appear !--- in the configuration, even though a trunk has been established on !--- the interface. Use the show interfaces trunk command to verify the !--- establishment of the trunk. ! interface GigabitEthernet1/0/1 shutdown ! interface GigabitEthernet1/0/2 shutdown ! interface GigabitEthernet1/0/3 descripti To\_Switch-B switchport mode trunk

interface GigabitEthernet1/0/4
no switchport no ip address shutdown
!
interface GigabitEthernet1/0/5
description To\_Switch-A
switchport mode trunk
!
interface GigabitEthernet1/0/6
no switchport
no ip address
shutdown
! interface Vlan1 no ip address shutdown !

!--- This SVI (Switch Virtual Interface) is the default gateway for Users.

!

```
description User-SVI
 ip address 10.1.2.1 255.255.255.0
1
!--- This SVI is the default gateway for Servers.
1
interface Vlan3
 description Server-SVI
 ip address 10.1.3.1 255.255.255.0
!
!--- This SVI is the default gateway for other L2 switches management interface.
1
interface Vlan10
 description Management-SVI
 ip address 10.1.10.1 255.255.255.0
!
!--- This route statement allows the 3850 to send Internet traffic to the Cisco router.
ip route 0.0.0.0 0.0.0.0 10.1.1.2
ip forward-protocol nd ip http server ip http authentication local ip http secure-server
1
!
1
line con 0
line vty 5 15
!
end
```

**Observação**: neste exemplo, o VLAN Trunk Protocol (VTP) foi definido como desativado em todos os switches. Esse switch usa os próximos comandos para definir o VTP como desligado e para criar as três VLANs que o usuário definiu a partir do modo de configuração global:

SW\_3850(config)#vtp mode off
Setting device to VTP Off mode for VLANS.
SW\_3850(config)#vlan 2
SW\_3850(config-vlan)#name User\_VLAN
SW\_3850(config-vlan)#exit
SW\_3850(config-vlan)#name Server\_VLAN
SW\_3850(config-vlan)#exit
SW\_3850(config-vlan)#name Mgmt\_VLAN
SW\_3850(config-vlan)#name Mgmt\_VLAN
SW\_3850(config-vlan)#exit
SW\_3850(config-vlan)#exit
SW\_3850(config-vlan)#exit
SW\_3850(config-vlan)#exit
SW\_3850(config-vlan)#exit
SW\_3850(config-vlan)#exit
SW\_3850(config-vlan)#exit
SW\_3850(config-vlan)#exit
SW\_3850(config-vlan)#exit
SW\_3850(config-vlan)#exit
SW\_3850(config-vlan)#exit
SW\_3850(config-vlan)#exit
SW\_3850(config-vlan)#exit
SW\_3850(config-vlan)#exit
SW\_3850(config-vlan)#exit
SW\_3850(config-vlan)#exit
SW\_3850(config-vlan)#exit
SW\_3850(config-vlan)#exit
SW\_3850(config-vlan)#exit
SW\_3850(config-vlan)#exit
SW\_3850(config-vlan)#exit
SW\_3850(config-vlan)#exit
SW\_3850(config-vlan)#exit
SW\_3850(config-vlan)#exit
SW\_3850(config-vlan)#exit
SW\_3850(config-vlan)#exit
SW\_3850(config-vlan)#exit
SW\_3850(config-vlan)#exit
SW\_3850(config-vlan)#exit
SW\_3850(config-vlan)#exit
SW\_3850(config-vlan)#exit
SW\_3850(config-vlan)#exit
SW\_3850(config-vlan)#exit
SW\_3850(config-vlan)#exit
SW\_3850(config-vlan)#exit
SW\_3850(config-vlan)#exit
SW\_3850(config-vlan)#exit
SW\_3850(config-vlan)#exit
SW\_3850(config-vlan)#exit
SW\_3850(config-vlan)#exit
SW\_3850(config-vlan)#exit
SW\_3850(config-vlan)#exit
SW\_3850(config-vlan)#exit
SW\_3850(config-vlan)#exit
SW\_3850(config-vlan)#exit
SW\_3850(config-vlan)#exit
SW\_3850(config-vlan)#exit
SW\_3850(config-vlan)#exit
SW\_3850(config-vlan)#exit
SW\_3850(config-vlan)#exit
SW\_3850(config-vlan)#exit
SW\_3850(config-vlan)#exit
SW\_3850(config-vlan)#exit
SW\_3850(config-vlan)#exit
SW\_3850(config-vlan)#exit
SW\_3850(config-vlan)#exit
SW\_3850(config-vlan)#exit
SW\_3850(config-vlan)#exit
SW\_3850(config-vlan)#exit
SW\_3850(config-vlan)#exit
SW\_3850(config-vlan)#exit
SW\_3850(config-vlan)#exit
SW\_3850(config-vlan)#exit
SW\_3850(config-vlan)#exit
SW\_3850(config-vlan)#exit
SW\_3850(config-vlan)#exit
SW\_3850(config-vlan)#exit
SW\_3850

### Catalyst 4500-A

```
Switch-A#show running-config
Building configuration...
Current configuration : 15360 bytes
!
! Last configuration change at 01:06:17 UTC Wed Nov 16 2022
!
version 15.2
no service pad
service timestamps debug datetime msec
service timestamps log datetime msec
no service password-encryption
```

```
service internal
service compress-config
!
hostname Switch-A
!
```

no ip domain-lookup no ip dhcp snooping information option !! login block-for 60 attempts 3 within 60 login delay 1 login quiet-mode accesstestblock login on-failure log login on-success log **vtp mode off** 

```
! spanning-tree mode pvst spanning-tree extend system-id !
!
vlan 3 name Server-VLAN ! vlan 10 name Mgmt-VLAN
!
```

```
!--- Output suppressed
```

! interface GigabitEthernet1/1 shutdown ! interface GigabitEthernet1/2 shutdown ! interface GigabitEthernet1/3 switchport mod trunk

!

!

!--- Configure Server (Host-A) to be the on the access VLAN 3.

```
! interface TenGigabitEthernet3/1 switchport access vlan 3 switchport mode access
!
interface TenGigabitEthernet3/2
shutdown
!
interface TenGigabitEthernet3/3
!
interface TenGigabitEthernet3/4
!
!--- Output suppressed.
!--- IP address on VLAN 10 manages this switch.
!
interface Vlan1 no ip address ! interface vlan10 ip address 10.1.10.2 255.255.255.0
!
ip forward-protocol nd
```

```
ip http server
ip http banner
ip http authentication local
!
```

!--- Configure the default gateway so that the switch is reachable from other !--- VLANs/subnets. The gateway points to the VLAN 10 interfact the 3850.

```
ip default-gateway 10.1.10.1
```

ip forward-protocol nd ip http server ip http banner ip http authentication local

```
! line con 0 stopbits 1 line vty 0 4 logging synchronous transport input all line vty 5 15 logging synchronous transport input all ! end
```

### Catalyst 4500-B

```
Switch-B#show running-config
```

```
Building configuration...
```

```
Current configuration : 6841 bytes

!

! Last configuration change at 10:44:33 UTC Tue Nov 15 2022

!

version 15.2

no service pad

service timestamps debug datetime msec

service timestamps log datetime msec

no service password-encryption
```

```
service compress-config
!
hostname Switch-B
1
boot-start-marker
boot system bootflash:cat4500es8-universal.SPA.03.11.06.E.152-7.E6.bin
boot-end-marker
!
!
vrf definition mgmtVrf
 !
 address-family ipv4
 exit-address-family
 1
address-family ipv6
 exit-address-family
!
!
no aaa new-model
hw-module module 7 mode 1
!
Т
!
!
1
!
ļ
!
1
vtp mode off
ļ
! spanning-tree mode pvst spanning-tree extend system-id !
vlan 2
name User-VLAN
1
vlan 10 name
Mgmt-VLAN
!
!interface GigabitEthernet1/1 switchport mode trunk
1
interface GigabitEthernet1/2
!
interface GigabitEthernet1/3
shutdown
!
interface GigabitEthernet1/4
shutdown
!
!--- Output suppressed.
!--- Configure User (Host-B) in VLAN 2.
! interface GigabitEthernet8/5 switchport access vlan 2 switchport mode access !
!--- Configure the management IP address in VLAN 10.
! interface Vlan1 no ip address ! interface Vlan10 ip address 10.1.10.3 255.255.255.0
!
!--- Define the default route so that the switch is reachable.
1
ip default-gateway 10.1.10.1
ip forward-protocol nd
ip http server
```

```
ip http banner
```

ip http authentication local

# Verificar

Esta seção fornece informações que você pode usar para confirmar se sua configuração funciona adequadamente.

A Output Interpreter Tool oferece suporte a determinados comandos **show**. Use a OIT para exibir uma análise da saída do comando show. Esta é uma ferramenta interna da Cisco.

**Observação**: para obter detalhes sobre comandos CLI, consulte o <u>Guia de referência da</u> <u>interface de linha de comando</u>. Este é um documento interno da Cisco.

**Observação**: somente usuários registrados da Cisco têm acesso a ferramentas como essa e outras informações internas.

### Catalyst 3850

#### show vtp status

1,3,10

Gi1/0/5

| SW_3850# <b>show</b>                                        | vtp status                    |         |            |                  |        |       |       |       |        |      |      |  |  |  |  |
|-------------------------------------------------------------|-------------------------------|---------|------------|------------------|--------|-------|-------|-------|--------|------|------|--|--|--|--|
| VTP Version c                                               | apable                        | :       | 1          | to 3             |        |       |       |       |        |      |      |  |  |  |  |
| VTP version running :                                       |                               | :       | 1          |                  |        |       |       |       |        |      |      |  |  |  |  |
| VTP Domain Nam                                              | me                            | :       |            |                  |        |       |       |       |        |      |      |  |  |  |  |
| VTP Pruning M                                               | ode                           | :       | : Disabled |                  |        |       |       |       |        |      |      |  |  |  |  |
| VTP Traps Gen                                               | eration                       | :       | : Disabled |                  |        |       |       |       |        |      |      |  |  |  |  |
| Device ID :                                                 |                               |         |            | : bc67.1c5d.3800 |        |       |       |       |        |      |      |  |  |  |  |
| Configuration last modified by 10.0.0.10 at 0-0-00 00:00:00 |                               |         |            |                  |        |       |       |       |        |      |      |  |  |  |  |
| Feature VLAN:                                               |                               |         |            |                  |        |       |       |       |        |      |      |  |  |  |  |
|                                                             | -<br>Mada - Off               |         |            |                  |        |       |       |       |        |      |      |  |  |  |  |
| Maximum VI ANG                                              | Mode : OII                    | 1       |            | 1005             |        |       |       |       |        |      |      |  |  |  |  |
| Mumber of ovicting WING                                     |                               | ту      | •          | 2003             |        |       |       |       |        |      |      |  |  |  |  |
| Configuration Powision                                      |                               |         | :          | 0                |        |       |       |       |        |      |      |  |  |  |  |
| MD5 digest                                                  |                               |         | •          | 0x7E             | 0xC3   | 0x8D  | 0x91  | 0xC8  | 0x53   | 0x42 | 0x14 |  |  |  |  |
| 1120 argoot                                                 |                               |         | •          | 0x79             | 0xA2   | 0xDF  | 0xE9  | 0xC0  | 0x06   | 0x1D | 0x7D |  |  |  |  |
| <ul> <li>show inte</li> </ul>                               | erfaces trunk                 |         |            |                  |        |       |       |       |        |      |      |  |  |  |  |
|                                                             |                               |         |            |                  |        |       |       |       |        |      |      |  |  |  |  |
| SW 3850# <b>show</b>                                        | SW 3850#show interfaces trunk |         |            |                  |        |       |       |       |        |      |      |  |  |  |  |
|                                                             |                               |         |            |                  |        |       |       |       |        |      |      |  |  |  |  |
| Port M                                                      | ode                           | Encar   | ຸວຣເ       | ulatio           | on St  | tatus |       | Nat   | tive v | vlan |      |  |  |  |  |
| Gi1/0/3 on 80                                               | 2.1q trunking 1               | Gi1/0   | )/!        | 5 on 8           | 302.10 | q tru | nking | 1     |        |      |      |  |  |  |  |
| Port V                                                      | lang allowed on               | + runl  | -          |                  |        |       |       |       |        |      |      |  |  |  |  |
| Gi1/0/3 1-409                                               | 4 Gi1/0/5 1-4094              | ci uiii | ~          |                  |        |       |       |       |        |      |      |  |  |  |  |
|                                                             |                               |         |            |                  |        |       |       |       |        |      |      |  |  |  |  |
| Port V                                                      | lans allowed and              | act     | ive        | e in m           | nanage | ement | doma  | in    |        |      |      |  |  |  |  |
| Gi1/0/3 1-3,1                                               | 0 Gi1/0/5 1-3,10              |         |            |                  |        |       |       |       |        |      |      |  |  |  |  |
| Port V                                                      | lans in spanning              | tree    | e f        | forwar           | ding   | state | e and | not p | pruneo | £    |      |  |  |  |  |
| Gi1/0/3 1                                                   | -3,10                         |         |            |                  |        |       |       |       |        |      |      |  |  |  |  |

#### SW\_3850#show ip route

Codes: L - local, C - connected, S - static, R - RIP, M - mobile, B - BGP D - EIGRP, EX - EIGRP external, O - OSPF, IA - OSPF inter area N1 - OSPF NSSA external type 1, N2 - OSPF NSSA external type 2 E1 - OSPF external type 1, E2 - OSPF external type 2, m - OMP n - NAT, Ni - NAT inside, No - NAT outside, Nd - NAT DIA i - IS-IS, su - IS-IS summary, L1 - IS-IS level-1, L2 - IS-IS level-2 ia - IS-IS inter area, \* - candidate default, U - per-user static route H - NHRP, G - NHRP registered, g - NHRP registration summary o - ODR, P - periodic downloaded static route, 1 - LISP a - application route + - replicated route, % - next hop override, p - overrides from PfR

Gateway of last resort is 10.100.100.2 to network 0.0.0.0

#### S\* 0.0.0.0/0 [1/0] via 10.100.100.2

|   | 10.0.0.0/8 is variably subnetted, 8 subnets, 2 masks        |
|---|-------------------------------------------------------------|
| С | 10.1.2.0/24 is directly connected, Vlan2                    |
| L | 10.1.2.1/32 is directly connected, Vlan2                    |
| С | 10.1.3.0/24 is directly connected, Vlan3                    |
| L | 10.1.3.1/32 is directly connected, Vlan3                    |
| С | 10.1.10.0/24 is directly connected, Vlan10                  |
| L | 10.1.10.1/32 is directly connected, Vlan10                  |
| С | 10.100.100.0/24 is directly connected, GigabitEthernet1/0/2 |
| L | 10.100.100.1/32 is directly connected, GigabitEthernet1/0/2 |

#### Catalyst 4500-A

#### show vtp status

| Switch-A#show vtp status       |                              |  |  |  |  |  |  |  |  |
|--------------------------------|------------------------------|--|--|--|--|--|--|--|--|
| VTP Version capable            | : 1 to 3                     |  |  |  |  |  |  |  |  |
| VTP version running            | : 2                          |  |  |  |  |  |  |  |  |
| VTP Domain Name                | : cisco.com                  |  |  |  |  |  |  |  |  |
| VTP Pruning Mode               | : Disabled                   |  |  |  |  |  |  |  |  |
| VTP Traps Generation           | : Disabled                   |  |  |  |  |  |  |  |  |
| Device ID                      | : 6400.f13e.dc40             |  |  |  |  |  |  |  |  |
| Configuration last modified by | 10.1.10.2 at 0-0-00 00:00:00 |  |  |  |  |  |  |  |  |

Feature VLAN:

#### VTP Operating Mode : Off

| Maximum VLANs supported locally | : | 1005 |      |      |      |      |      |      |      |
|---------------------------------|---|------|------|------|------|------|------|------|------|
| Number of existing VLANs        | : | 32   |      |      |      |      |      |      |      |
| Configuration Revision          |   | 0    |      |      |      |      |      |      |      |
| MD5 digest                      | : | 0x0B | 0x61 | 0x4F | 0x9B | 0xCD | 0x1B | 0x37 | 0x55 |
|                                 |   | 0xAB | 0x0C | 0xC1 | 0x4B | 0xF8 | 0xDE | 0x33 | 0xB3 |

#### show interfaces trunk

#### Switch-A#show interfaces trunk

 Port
 Mode
 Encapsulation
 Status
 Native vlan

 Gi1/3 on 802.1q trunking 1

 Port
 Vlans allowed on trunk

Gi1/3 1-4094

Port Vlans allowed and active in management domain Gi1/3 1,3,10

Port Vlans in spanning tree forwarding state and not pruned Gi1/3 1,3,10

### Catalyst 4500-B

· show vtp status

| Switch-B# <b>show vtp status</b> |                                |
|----------------------------------|--------------------------------|
| VTP Version capable              | : 1 to 3                       |
| VTP version running              | : 1                            |
| VTP Domain Name                  | :                              |
| VTP Pruning Mode                 | : Disabled                     |
| VTP Traps Generation             | : Disabled                     |
| Device ID                        | : 6c20.5606.3540               |
| Configuration last modified by   | 10.1.10.3 at 11-15-22 10:42:29 |
|                                  |                                |
|                                  |                                |

Feature VLAN:

| VTP Operating Mode : Off        |   |      |      |      |      |      |      |      |      |
|---------------------------------|---|------|------|------|------|------|------|------|------|
| Maximum VLANs supported locally |   | 1005 |      |      |      |      |      |      |      |
| Number of existing VLANs        |   | 7    |      |      |      |      |      |      |      |
| Configuration Revision          |   | 0    |      |      |      |      |      |      |      |
| MD5 digest                      | : | 0xEC | 0xB4 | 0x8D | 0x46 | 0x94 | 0x95 | 0xE0 | 0x8F |
|                                 |   | 0xEE | 0x1E | 0xC7 | 0x9F | 0x26 | 0x88 | 0x49 | 0x9F |

- show interfaces trunk
- Switch-B#show interfaces trunk

 Port
 Mode
 Encapsulation
 Status
 Native vlan

 Gil/1
 on 802.1q trunking 1
 Vlans allowed on trunk
 Gil/1
 1-4094

 Port
 Vlans allowed and active in management domain
 Gil/1
 1-2,10

 Port
 Vlans in spanning tree forwarding state and not pruned
 Gil/1
 1-2,10

## Troubleshoot

Use esta seção para resolver problemas de configuração.

### Procedimento de solução de problemas

Siga estas instruções:

 Se você não conseguir fazer ping nos dispositivos da mesma VLAN, verifique a atribuição de VLAN das portas de origem e destino para garantir que a origem e o destino estejam na mesma VLAN.Para verificar a atribuição de VLAN, execute o comando show interface status para o Cisco IOS Software.Se a origem e o destino não estiverem no mesmo switch, verifique se você configurou os troncos corretamente. Para verificar a configuração, execute o comando show interfaces trunk.

- 2. Além disso, verifique se a VLAN nativa corresponde em ambos os lados do link de tronco. Verifique se a máscara de sub-rede corresponde entre os dispositivos de origem e de destino.
- 3. Se você não conseguir fazer ping nos dispositivos de VLANs diferentes, faça ping no respectivo gateway padrão. (Consulte a Etapa 1.)Além disso, verifique se o gateway padrão do dispositivo aponta para o endereço IP da interface de VLAN correto. Certifique-se de que a máscara de sub-rede corresponda.
- 4. Se você não conseguir entrar na Internet, verifique se a rota padrão no 3850 aponta para o endereço IP correto e se o endereço de sub-rede corresponde ao roteador de gateway da Internet.Para verificar, execute o comando **show ip interface interface-id**. Verifique se o roteador do gateway de Internet tem rotas para a Internet e as redes internas.

# Informações Relacionadas

- <u>Criar VLANs Ethernet em Switches Catalyst</u>
- <u>Suporte técnico e downloads da Cisco</u>

### Sobre esta tradução

A Cisco traduziu este documento com a ajuda de tecnologias de tradução automática e humana para oferecer conteúdo de suporte aos seus usuários no seu próprio idioma, independentemente da localização.

Observe que mesmo a melhor tradução automática não será tão precisa quanto as realizadas por um tradutor profissional.

A Cisco Systems, Inc. não se responsabiliza pela precisão destas traduções e recomenda que o documento original em inglês (link fornecido) seja sempre consultado.